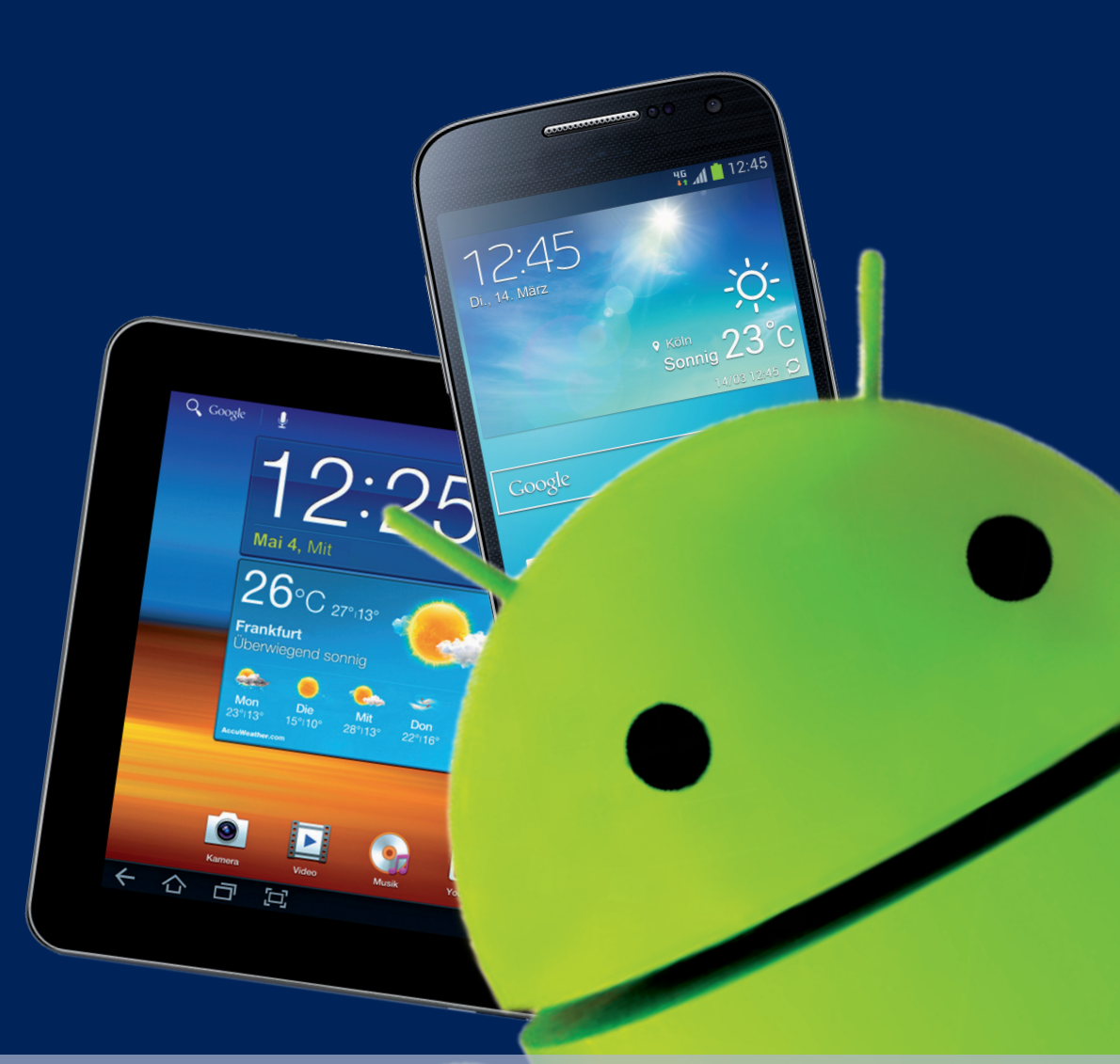

# **Android** für Einsteiger

Einstellungen, Apps, Medien, Sicherheit Für aktuelle Handys und Android-Versionen Surfen, Kommunizieren, Synchronisieren, Backup

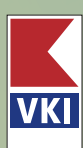

3. Auflage

Einstellungen, Apps, Medien, Sicherheit

Für aktuelle Handys und Android-Versionen

Surfen, Kommunizieren, Synchronisieren, Backup

Verein für Konsumenteninformation (Hrsg.) Steffen Haubner

## Android für Einsteiger 3., aktualisierte Auflage

| 9                                                                                                    | Starten mit Android                                                                                                    |
|----------------------------------------------------------------------------------------------------|----------------------------------------------------------------------------------------------------|
| 10                                                                                                    | Eine kurze Geschichte der "Androiden"                                                                                                    |
| 11                                                                                                    | Unterschiedliche Herstellerversionen (UI)                                                                                                    |
| 12                                                                                                    | Wann kommt das Update?                                                                                                    |
| 13                                                                                                    | Digitale Assistenten auf dem Vormarsch                                                                                                    |
| 16                                                                                                    | Was sollte man beim Kauf beachten?                                                                                                    |
| 21                                                                                                    | Schnittstellen                                                                                                    |
| 21                                                                                                    | Die Notch                                                                                                    |
| 23                                                                                                    | Smartwatches                                                                                                    |
| 25                                                                                                    | Der Google-Assistant                                                                                                    |
| 27                                                                                                    | Ven dem Steut                                                                                                    |
| 21                                                                                                    | Vor dem Start                                                                                                    |
| 20                                                                                                    | Der passenue fam                                                                                                    |
| 30<br>22                                                                                                    | Netz und Datennutzung                                                                                                    |
| 32                                                                                                    | Die Silvi-Kalle                                                                                                    |
| 33                                                                                                    | Ihr Gerät in Betrieb nehmen                                                                                                    |
| 34                                                                                                    | Akku laden                                                                                                    |
| 34                                                                                                    | SIM-Karte einlegen und aktivieren                                                                                                    |
| 37                                                                                                    | Ihr Android-Gerät mit dem Internet verbinden                                                                                                    |
| 39                                                                                                    | Google-Konto einrichten                                                                                                    |
| 42                                                                                                    | Android ohne Google-Konto                                                                                                    |
|                                                                                                    |                                                                                                    |
| 43                                                                                                    | Grundlegende Bedienung                                                                                                    |
| 43<br>44                                                                                                    | Grundlegende Bedienung<br>Wischgesten                                                                                                    |
| 43<br>44<br>45                                                                                                    | Grundlegende Bedienung<br>Wischgesten<br>Die "Einstellungen"                                                                                                    |
| 43<br>44<br>45<br>47                                                                                                    | Grundlegende Bedienung<br>Wischgesten<br>Die "Einstellungen"<br>Der Sperrbildschirm                                                                                                    |
| 43<br>44<br>45<br>47<br>50                                                                                                    | Grundlegende Bedienung<br>Wischgesten<br>Die "Einstellungen"<br>Der Sperrbildschirm<br>Eingabetasten                                                                                                    |
| 43<br>44<br>45<br>47<br>50<br>50                                                                                                    | Grundlegende Bedienung<br>Wischgesten<br>Die "Einstellungen"<br>Der Sperrbildschirm<br>Eingabetasten<br>Die Navigationsleiste                                                                                                    |
| <b>43</b><br>44<br>45<br>47<br>50<br>50<br>53                                                                                                    | Grundlegende Bedienung<br>Wischgesten<br>Die "Einstellungen"<br>Der Sperrbildschirm<br>Eingabetasten<br>Die Navigationsleiste<br>Der Hauptbildschirm                                                                                                    |
| 43<br>44<br>45<br>47<br>50<br>50<br>53<br>53<br>54                                                                                                    | Grundlegende Bedienung<br>Wischgesten<br>Die "Einstellungen"<br>Der Sperrbildschirm<br>Eingabetasten<br>Die Navigationsleiste<br>Der Hauptbildschirm<br>Das Anwendungs-Dock                                                                                                    |
| 43<br>44<br>45<br>47<br>50<br>50<br>53<br>54<br>54                                                                                                    | Grundlegende Bedienung<br>Wischgesten<br>Die "Einstellungen"<br>Der Sperrbildschirm<br>Eingabetasten<br>Die Navigationsleiste<br>Der Hauptbildschirm<br>Das Anwendungs-Dock<br>Statusleiste und Aktivitätsleiste                                                                                                    |
| 43           44           45           47           50           50           53           54           55                                                                                            | Grundlegende Bedienung<br>Wischgesten<br>Die "Einstellungen"<br>Der Sperrbildschirm<br>Eingabetasten<br>Die Navigationsleiste<br>Der Hauptbildschirm<br>Das Anwendungs-Dock<br>Statusleiste und Aktivitätsleiste<br>Die Schnellzugriffsleiste                                                                                                    |
| 43           44           45           47           50           53           54           55           58                                                                                            | Grundlegende Bedienung<br>Wischgesten<br>Die "Einstellungen"<br>Der Sperrbildschirm<br>Eingabetasten<br>Die Navigationsleiste<br>Der Hauptbildschirm<br>Das Anwendungs-Dock<br>Statusleiste und Aktivitätsleiste<br>Die Schnellzugriffsleiste<br>Benachrichtigungen verwalten                                                                                                    |
| 43           44           45           47           50           53           54           55           58           59                                                                               | Grundlegende Bedienung<br>Wischgesten<br>Die "Einstellungen"<br>Der Sperrbildschirm<br>Eingabetasten<br>Die Navigationsleiste<br>Der Hauptbildschirm<br>Das Anwendungs-Dock<br>Statusleiste und Aktivitätsleiste<br>Die Schnellzugriffsleiste<br>Benachrichtigungen verwalten<br>Der Google-Feed (Discover)                                                                                                    |
| 43           44           45           47           50           53           54           55           58           59           59                                                                  | Grundlegende Bedienung<br>Wischgesten<br>Die "Einstellungen"<br>Der Sperrbildschirm<br>Eingabetasten<br>Die Navigationsleiste<br>Der Hauptbildschirm<br>Das Anwendungs-Dock<br>Statusleiste und Aktivitätsleiste<br>Die Schnellzugriffsleiste<br>Benachrichtigungen verwalten<br>Der Google-Feed (Discover)<br>Apps anordnen                                                                                                    |
| 43           44           45           47           50           53           54           55           58           59           59           61                                                     | Grundlegende Bedienung<br>Wischgesten<br>Die "Einstellungen"<br>Der Sperrbildschirm<br>Eingabetasten<br>Die Navigationsleiste<br>Der Hauptbildschirm<br>Das Anwendungs-Dock<br>Statusleiste und Aktivitätsleiste<br>Die Schnellzugriffsleiste<br>Benachrichtigungen verwalten<br>Der Google-Feed (Discover)<br>Apps anordnen<br>Launcher benutzen                                                                                                    |
| 43           44           45           47           50           50           53           54           55           58           59           61                                                     | Grundlegende Bedienung<br>Wischgesten<br>Die "Einstellungen"<br>Der Sperrbildschirm<br>Eingabetasten<br>Die Navigationsleiste<br>Der Hauptbildschirm<br>Das Anwendungs-Dock<br>Statusleiste und Aktivitätsleiste<br>Die Schnellzugriffsleiste<br>Benachrichtigungen verwalten<br>Der Google-Feed (Discover)<br>Apps anordnen<br>Launcher benutzen<br>Vorinstallierte Apps                                                                                                    |
| 43           44           45           47           50           53           54           55           58           59           61           62                                                     | Grundlegende Bedienung<br>Wischgesten<br>Die "Einstellungen"<br>Der Sperrbildschirm<br>Eingabetasten<br>Die Navigationsleiste<br>Der Hauptbildschirm<br>Das Anwendungs-Dock<br>Statusleiste und Aktivitätsleiste<br>Die Schnellzugriffsleiste<br>Benachrichtigungen verwalten<br>Der Google-Feed (Discover)<br>Apps anordnen<br>Launcher benutzen<br>Vorinstallierte Apps<br>Apps gruppieren                                                                                                    |
| 43           44           45           47           50           53           54           55           58           59           61           62           63                                        | Grundlegende Bedienung<br>Wischgesten<br>Die "Einstellungen"<br>Der Sperrbildschirm<br>Eingabetasten<br>Die Navigationsleiste<br>Der Hauptbildschirm<br>Das Anwendungs-Dock<br>Statusleiste und Aktivitätsleiste<br>Die Schnellzugriffsleiste<br>Benachrichtigungen verwalten<br>Der Google-Feed (Discover)<br>Apps anordnen<br>Launcher benutzen<br>Vorinstallierte Apps<br>Apps gruppieren<br>Apps suchen                                                                                          |
| 43           44           45           47           50           53           54           55           58           59           61           62           63           63                           | Grundlegende Bedienung<br>Wischgesten<br>Die "Einstellungen"<br>Der Sperrbildschirm<br>Eingabetasten<br>Die Navigationsleiste<br>Der Hauptbildschirm<br>Das Anwendungs-Dock<br>Statusleiste und Aktivitätsleiste<br>Die Schnellzugriffsleiste<br>Benachrichtigungen verwalten<br>Der Google-Feed (Discover)<br>Apps anordnen<br>Launcher benutzen<br>Vorinstallierte Apps<br>Apps gruppieren<br>Apps suchen<br>Der App-Menübutton                                                                    |
| 43           44           45           47           50           53           54           55           58           59           61           62           63           64                           | Grundlegende Bedienung<br>Wischgesten<br>Die "Einstellungen"<br>Der Sperrbildschirm<br>Eingabetasten<br>Die Navigationsleiste<br>Der Hauptbildschirm<br>Das Anwendungs-Dock<br>Statusleiste und Aktivitätsleiste<br>Die Schnellzugriffsleiste<br>Benachrichtigungen verwalten<br>Der Google-Feed (Discover)<br>Apps anordnen<br>Launcher benutzen<br>Vorinstallierte Apps<br>Apps gruppieren<br>Apps suchen<br>Der App-Menübutton<br>3D-Touch                                                        |
| 43           44           45           47           50           53           54           55           58           59           61           62           63           64           65              | Grundlegende Bedienung<br>Wischgesten<br>Die "Einstellungen"<br>Der Sperrbildschirm<br>Eingabetasten<br>Die Navigationsleiste<br>Der Hauptbildschirm<br>Das Anwendungs-Dock<br>Statusleiste und Aktivitätsleiste<br>Die Schnellzugriffsleiste<br>Benachrichtigungen verwalten<br>Der Google-Feed (Discover)<br>Apps anordnen<br>Launcher benutzen<br>Vorinstallierte Apps<br>Apps gruppieren<br>Apps suchen<br>Der App-Menübutton<br>3D-Touch<br>Google Drive (Google One)                           |
| 43           44           45           47           50           53           54           55           58           59           61           62           63           64           65           67 | Grundlegende Bedienung<br>Wischgesten<br>Die "Einstellungen"<br>Der Sperrbildschirm<br>Eingabetasten<br>Die Navigationsleiste<br>Der Hauptbildschirm<br>Das Anwendungs-Dock<br>Statusleiste und Aktivitätsleiste<br>Die Schnellzugriffsleiste<br>Benachrichtigungen verwalten<br>Der Google-Feed (Discover)<br>Apps anordnen<br>Launcher benutzen<br>Vorinstallierte Apps<br>Apps gruppieren<br>Apps suchen<br>Der App-Menübutton<br>3D-Touch<br>Google Drive (Google One)<br>Über Konten und Nutzer |

- Telefonieren und Kontakte verwalten 72
  - Telefon-Tricks 74
  - Videotelefonate/Duo 75
  - SMS und MMS/Messages 77
  - Roaming und mobile Daten 78
    - Anrufer blockieren 82

#### Surfen und Mailen mit Android 85

- Der Weg ins Netz 86
- WLAN auf Reisen 87
- Der Chrome-Browser 89
  - Alternative Firefox 92
  - Mailen mit Gmail 92
- Alternative Mail-Programme 95

#### Apps 97

- Apps kaufen und installieren 98
- Besondere Apps: Widgets 104
- Standard-Apps und Floating-Apps 107
- Apps auf die SD-Karte verschieben 108
  - Apps mit APKs installieren 110
    - App-Berechtigungen 111
  - 10 Tipps zum Umgang mit Apps 113

#### Android und der Datenschutz 115

- Privatsphäre 116
  - Werbung 116
  - Google-Dienste 118
- Online-Daten löschen 118
- Browser und Tracking 120
- Mobil arbeiten und planen mit Android 125
  - Alternative Tastaturen 127
    - Der Google-Kalender 128
      - Alternative Kalender 131
        - Messenger-Apps 133
      - Navigation und GPS 137
  - Clever arbeiten mit Google Drive 142
    - Alternativen zu Google Drive 145
      - Online-Speicher schützen 148
        - Office & Co. 149
          - QR-Codes 154
    - Alternative Gestensteuerung 155

| 157 | Fotos und Videos                                     |
|-----|------------------------------------------------------|
| 160 | Google Fotos                                         |
| 162 | Weitere Speichermöglichkeiten für Fotos und Videos   |
| 163 | Empfehlenswerte Foto- und Video-Apps                 |
| 165 | Apps und Dienste, die man kennen sollte              |
| 167 | Die fünf wichtigsten Social Apps                     |
| 168 | Wissen und Unterhaltung                              |
| 173 | Backups, Sicherheit und Verwaltung                   |
| 175 | Android-Backups bei Google einrichten                |
| 176 | App-Daten manuell sichern                            |
| 177 | Backup ohne Google                                   |
| 178 | Backup-Apps                                          |
| 179 | Sicherheits-Apps                                     |
| 180 | MobileSitter                                         |
| 181 | Passwörter und Passwort-Manager                      |
| 187 | Für alle Fälle                                       |
| 189 | Android aufräumen                                    |
| 190 | Dateimanager                                         |
| 192 | Verlorenes Android-Gerät orten, sperren oder löschen |
| 192 | Erste Hilfe fürs Handy                               |
| 197 | Ein Blick in die Zukunft                             |
| 199 | Neue Hardware – neue Dienste – neue Möglichkeiten    |
| 200 | Das Ende von Android?                                |
| 203 | Service                                              |
| 205 | Glossar                                              |
| 209 | Stichwortverzeichnis                                 |
|     |                                                      |

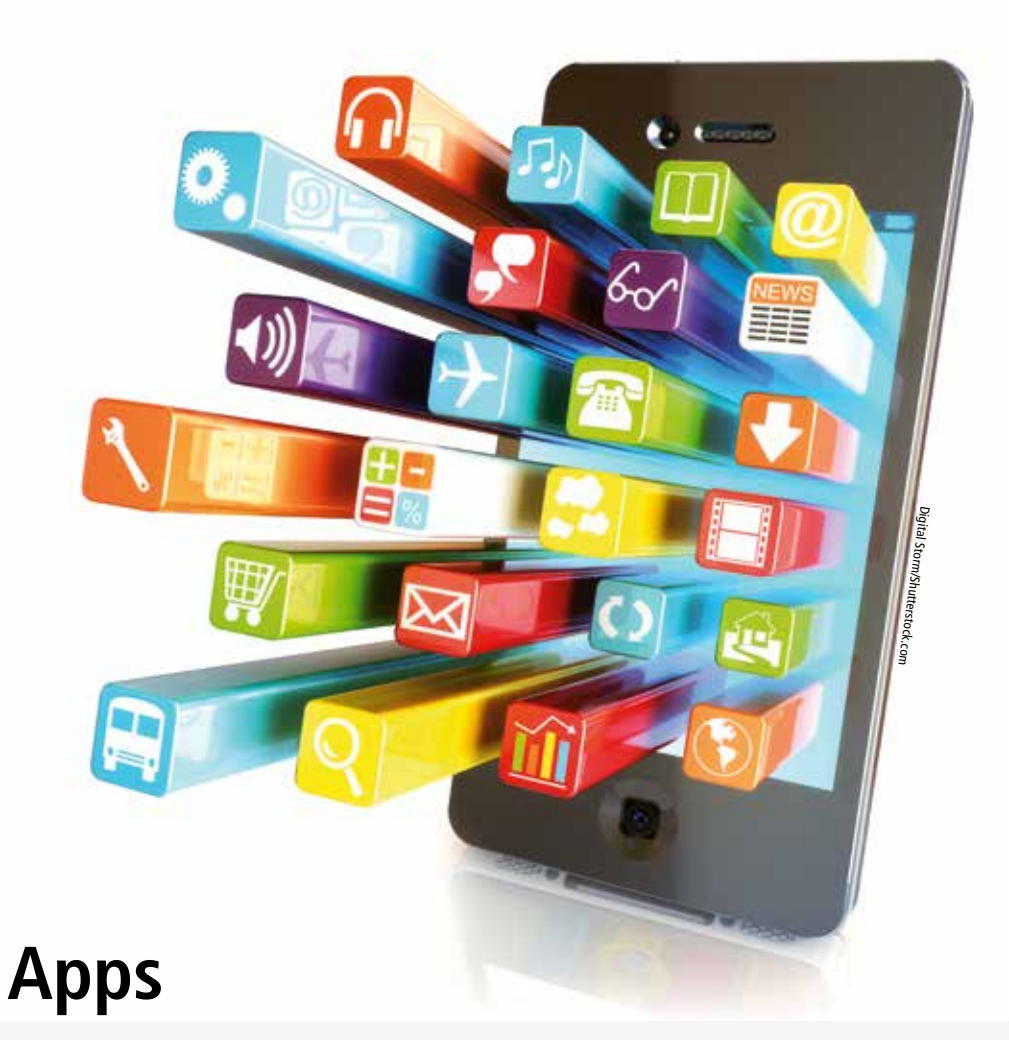

- Apps kaufen, installieren und verwalten
- Widgets richtig einsetzen
- Dateimanager und APKs

## Apps kaufen und installieren

Apps und Widgets für Android können Sie direkt über Ihr Android-Gerät kaufen. Der zentrale App-Marktplatz dafür heißt etwas irreführend Google Play – denn es geht hier keineswegs nur um Spiele. Dorthin gelangen Sie über das Shop-Symbol in der App-Übersicht.

Auf den vergleichsweise kleinen Displays mobiler Geräte präsentiert sich die Hauptansicht von Google Play auf den ersten Blick recht un-

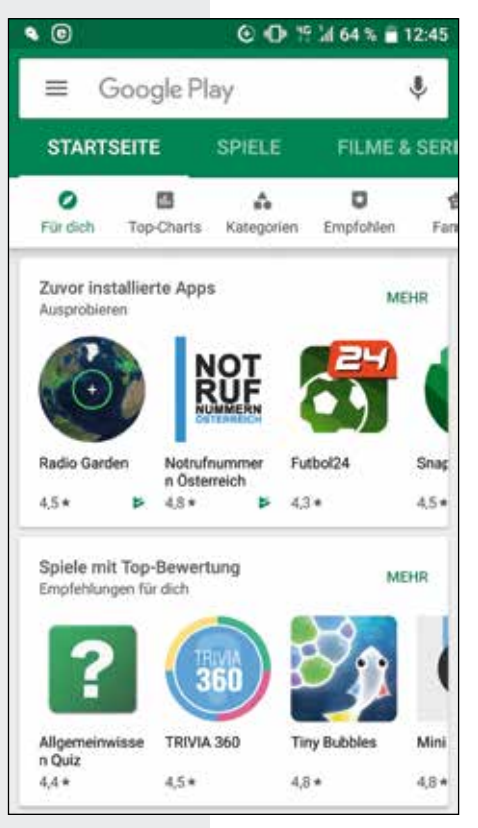

übersichtlich. Hinzu kommt, dass sich das Design häufig ändert, was es ebenfalls nicht ganz einfach macht, sich zurechtzufinden. Beachten Sie außerdem den Menü-Button links oben (drei horizontale Striche). Über diesen haben Sie Zugang zu Ihrem Benutzerkonto, einer Übersicht der auf Ihrem Gerät installierten Apps und Spiele sowie zu diversen mit Google Play im Zusammenhang stehenden Einstellungsmöglichkeiten und Festlegungen.

Früher war das Design der mobilen Play Store-App ähnlich jener der Website https:// play.google.com für den PC, mittlerweile unterscheidet sie sich doch deutlich davon. Die Startseite zeigt eine bunte Übersicht von Apps unterschiedlichster Kategorien sowie Filme, Serien, Bücher und Musik, die gleichfalls über den Play Store gekauft werden können. Verschaffen Sie sich einen Überblick über die angezeigten Apps bzw. wechseln Sie zu anderen Kategorien, indem Sie mit dem Finger sowohl horizontal als auch vertikal scrollen. Bei den an den vorderen Plätzen aufscheinenden Apps handelt es sich um eine Mischung aus den insgesamt beliebtesten (kostenlos ebenso wie kostenpflichtig, beides auf

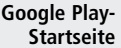

Basis der Downloadzahlen und/oder der Nutzerbewertungen), aus Empfehlungen aufgrund Ihrer bisherigen App-Downloads (soweit bereits vorhanden), Empfehlungen der Redaktion, sowie aus weiteren Empfeh-

#### Apps deinstallieren und App-Info

Löschen können Sie Apps aus dem App-Verzeichnis (► Seite 60f), indem Sie das Symbol antippen und festhalten. Ist die App löschbar, erscheinen am oberen Rand des Hauptbildschirms die Optionen "App-Info" und "Deinstallieren" (Mülleimer-Symbol). Ziehen Sie das App-Symbol auf "Deinstallieren". Bei manchen Geräten erscheint alternativ dazu ein Kontextmenü, über das Sie die Deinstallation vornehmen können. Zum Stichwort "App-Info": Ziehen Sie eine App aus der App-Übersicht dorthin, erscheint eine Übersicht der technischen Daten dieser App. Alternativ dazu kann wiederum ein Menüfenster aufscheinen, das Sie antipppen. Sie erfahren unter anderem, wie viel Speicherplatz die App belegt. Das hilft Ihnen bei der Entscheidung, ob Sie die App wirklich loswerden wollen. Speicherplatz wird nicht nur durch die App selbst, sondern auch durch die Nutzerdaten belegt. Denken Sie etwa an die in einem Browser abgelegten Lesezeichen. Es kann sinnvoll sein, diese Daten statt der ganzen App zu löschen. Tippen Sie dazu in der App-Info auf die Schaltfläche "Daten löschen".

lungen, die sich als Werbeeinschaltungen verstehen (z.B. unter "Vorschläge für mich"). Es ist oft schwierig, dies voneinander abzugrenzen und Sie sollten sich keinesfalls zur voreiligen Installation verleiten lassen, ohne geprüft zu haben, welches Angebot und welche allfälligen Kosten tatsächlich dahinterstecken.

Haben Sie eine konkrete Anwendung im Kopf, deren Namen Sie kennen, dann tippen Sie in das Suchfeld oben. Am unteren Bildschirmrand öffnet sich die virtuelle Tastatur, mit der Sie einen Suchbegriff eingeben können. Mögliche Treffer werden bereits nach der Eingabe der ersten Buchstaben angezeigt. Ist bereits das Gesuchte dabei, tippen Sie auf den Eintrag. Ansonsten vollenden Sie Ihre Eingabe und tippen auf das Lupensymbol bzw. den Button "Suchen" auf der virtuellen Tastatur. Sobald Sie auf einen Eintrag tippen, öffnet sich eine Übersicht, die außer der gesuchten App noch weitere Angebote zeigt, die damit thematisch in Verbindung stehen. In unserem Beispiel (das soziale Netzwerk Facebook) sind das unter anderem die datensparende App-Version Facebook lite, der Facebook Messenger für die Kommunikation mit Ihren Facebook-Kontakten oder der Video Downloader für Facebook (in diesem Fall nicht von Facebook selbst, sondern von einem Drittanbieter). Tippen Sie auf das

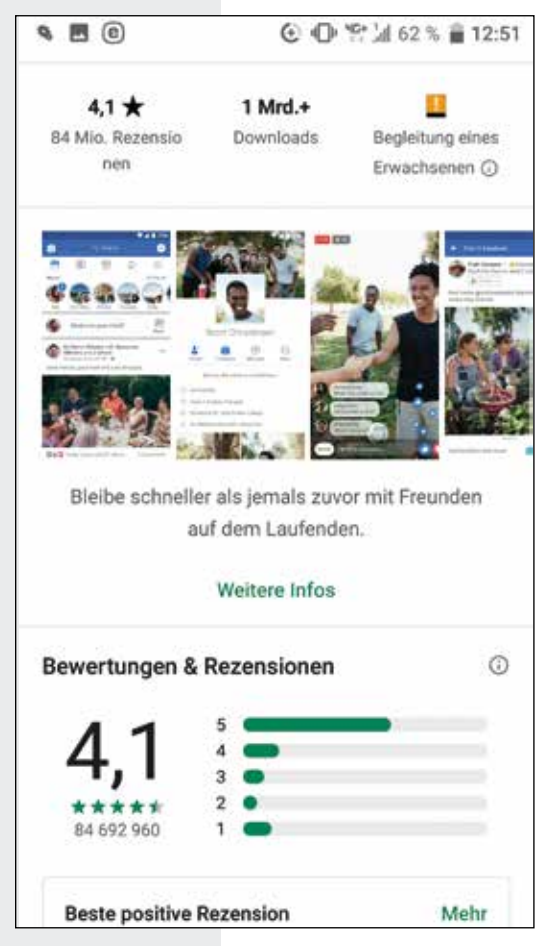

Gewünschte, wird Ihnen eine Infoseite zu der App angezeigt. Besonders interessant sind hier die Bereiche "Weitere Infos" sowie "Bewertungen und Rezensionen". Unter "Weitere Infos" erfahren Sie, was die App (zumindest laut den Entwicklern) so alles kann. Objektiver sind da die Rezensionen von Nutzern, die die App bereits installiert haben. Man darf hier gewiss nicht alles für bare Münze nehmen und manchmal argumentieren verärgerte Anwender zu Recht oder zu Unrecht etwas abseits von Fairness und auter Kinderstube. Trotzdem aeben die Kommentare als Ganzes einen guten Eindruck, was von der App zu erwarten ist und was eher nicht.

Entscheiden Sie sich dazu, die App herunterzuladen, tippen Sie oben auf das Feld "Installieren". Nach Abschluss der Installation können Sie die App gleich direkt öffnen bzw. finden Sie sie jederzeit in der App-Übersicht. Sie können Sie aber auch noch ungeöffnet wieder deinstallieren. Beim Öffnen der App werden Sie dazu aufgefordert, ihr diverse Zugriffsberechtigungen zu erteilen. Nicht alle davon sind in der Regel notwendig, damit die App wie

#### Infoseite Facebook

gewünscht funktioniert, Sie können sich aber auch im Nachhinein näher damit befassen und jederzeit Änderungen vornehmen. Beachten Sie dazu den Abschnitt App-Berechtigungen (siehe ► Seite 111ff).

### Apps am PC kaufen

Mitunter kann es lästig sein, den etwas unübersichtlichen Google Play Store über Smartphone oder Tablet zu durchstöbern. Bequemer geht das am PC-Bildschirm. Unter https://play.google.com/store können Sie ebenfalls Apps kaufen und sich direkt an Ihr Android senden lassen. Melden Sie sich dazu zunächst über die Schaltfläche in der oberen rechten Bildschirmecke an. Im Prinzip funktioniert Google Play genau wie am mobilen Gerät, nur dass die gleichen Kategorien hier naturgemäß etwas großzügiger angeordnet sind. Klicken Sie auf die gewünschte App und dann auf "Installieren" (Klicken Sie alternativ auf "Zur Wunschliste hinzufügen", um die App für einen späteren Kauf vorzumerken). Falls Sie sich noch nicht angemeldet haben, können Sie das jetzt noch über das automatisch angezeigte Fenster tun.

Falls Sie mehrere Geräte mit Ihrem Google-Account verknüpft haben, können Sie das gewünschte unter "Gerät auswählen" angeben. Klicken Sie dazu auf das Pfeilsymbol rechts und verschieben Sie die Ansicht gegebenenfalls über den grauen Balken auf der rechten Seite. Klicken Sie das betreffende Gerät an und dann auf "Installieren". Die App wird dann bei nächster Gelegenheit automatisch auf Ihrem Gerät installiert. Unter Umständen müssen Sie dazu mit einem WLAN verbunden sein. Kleinere Apps werden auch über eine Mobilfunkverbindung heruntergeladen. Denken Sie daran, dass dabei Datenübertragungsgebühren anfallen können.

#### **Gefahr durch Apps?**

Die ständige Vernetzung, die Smartphones so praktisch macht, macht den Nutzer auch rund um die Uhr angreifbar. So hat die Sicherheitsfirma Bitdefender bei der Analyse von 836.021 Android-Apps im Play Store herausgefunden, dass ein erheblicher Teil davon den Aufenthaltsort des Nutzers ausspäht (35,37 Prozent), private Fotos findet und öffnet (5,38 Prozent) oder unbemerkt E-Mail-Adressen weiterleitet (2,86 Prozent). Zusätzlich entstehen laut dem Unternehmen neuartige Angriffsmethoden, die man bereits vom PC kennt. Schadprogramme erpressen den Nutzer, indem sein Gerät gesperrt und für die Freigabe Geld verlangt wird. Andere Programme nisten sich laut Bitdefender in reguläre Apps ein und senden unbemerkt Daten. Von übereilten und ungeprüften App-Downloads müssen wir dringend abraten. Außerdem empfiehlt sich die Installation eines (kostenlosen) Virenscanners (► Seite 179f).

## Wunschliste

Möchten Sie eine App nicht sofort herunterladen, aber sie sich vormerken, können Sie sie über das Menüsymbol (drei Punkte) rechts oben auf die Wunschliste setzen. Zu dieser Liste gelangen Sie später von der Startseite von Google Play aus, indem Sie auf den Menü-Button links oben tippen oder mit dem Finger vom linken Bildschirmrand nach rechts streichen.

## **Rezension schreiben**

Um selbst einen Erfahrungsbericht zu verfassen, gehen Sie über Google Play und den Menü-Button links oben zu "Meine Apps und Spiele". Dort werden Sie nicht nur über ausstehende Updates informiert, sondern können die zu bewertende App antippen. Im nächsten Fenster können Sie einen bis fünf Sterne vergeben (null Sterne sind nicht möglich) und danach eine Rezension verfassen.

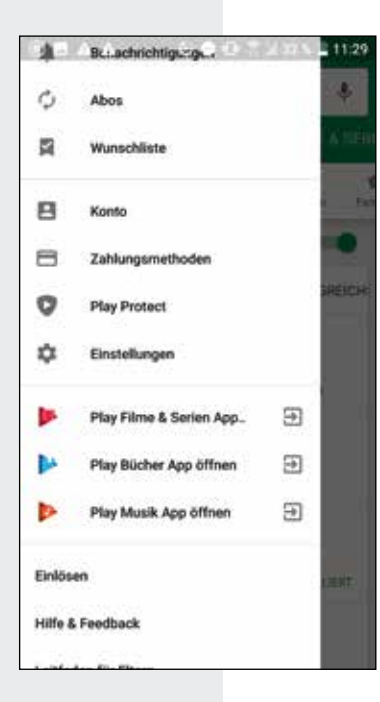

## **Accounts und Abonnements**

Manche Apps setzen eine Registrierung voraus, zum Beispiel dann, wenn bestimmte Daten wie Kontakte, Mail-Adressen oder Inhalte online gespeichert werden. Für die Nutzung anderer Apps müssen Sie wiederum ein Abonnement abschließen, z.B. wenn Sie einen Streaming-Service wie Netflix nutzen wollen oder im Falle von Diensten, die beispielsweise Büro- oder Bildbearbeitungssoftware für zeitlich begrenzte Zeiträume zur Verfügung stellen. Hier sollten Sie sicherstellen, dass Sie Ihren Account löschen bzw. das Abo beenden, wenn Sie die App nicht weiter nutzen wollen. Sonst laufen Sie Gefahr, dass Ihre Daten im Netz "verschwinden", wenn Sie beispielsweise vergessen, dass Sie bestimmte Fotos oder Dokumente online gespeichert haben. Verlassen Sie sich keinesfalls darauf, dass der Anbieter diese Daten löscht, wenn er seine Firma verkauft

#### **Messenger vor fremdem Zugriff sichern**

Messenger wie WhatsApp oder Signal hatten lange Zeit das Manko, dass bei entsperrtem Gerät auch Unbefugte Zugriff auf Nachrichteninhalte hatten. Mittlerweile bieten manche Messenger die Option, einen PIN-Code oder den Fingerabdruck als Sicherheitssperre zu setzen. Gibt es diese sinnvolle Möglichkeit noch nicht, dann können Sie auf Drittanbieter-Apps wie **ChatLock+/ Messenger** schützen (Anbieter: Bunny Labs, kostenlos, mit Werbung) zurückgreifen. In den Einstellungen der App sollten Sie zusätzlich die Optionen "Eine Deinstallation verhindern" und "Schutz Google Play" auswählen.

oder ganz aufgibt. Im Falle von Abos kann es sein, dass die Gebühren einfach weiter abgebucht werden und Ihnen Kosten entstehen, obwohl Sie den betreffenden Dienst gar nicht mehr nutzen. Die reine Deinstallation der App reicht nicht aus!

Möchten Sie ein Abo beenden, so öffnen Sie die Play-Store-App, tippen links oben auf das Dreistrich-Menüsymbol und danach auf "Abos". Dort wählen Sie den betreffenden Dienst, tippen auf "Abo kündigen" und folgen den weiteren Anleitungen.

## "Kostenlos", aber nicht ohne Kosten

Die meisten Apps, die Sie im Play Store finden, werden als "kostenlos" ausgewiesen. Doch wirklich gratis sind viele davon nicht, möchte man den vollen Funktionsumfang nutzen. Oft verbirgt sich hinter dem abgespeckten Gratis-Angebot eine kostenpflichtige "Pro-Version". Manchmal reichen zwar die Funktionen der kostenlosen Variante völlig aus, manchmal ist aber auch erst die kostenpflichtige wirklich sinnvoll einsetzbar. Wieder andere bieten "In-App-Käufe" an. Das bedeutet, dass Sie für bestimmte Funktionen, wie etwa einen bestimmten Filter in einer Bildbearbeitungs-App, extra bezahlen müssen. Gerade bei Spiel-Apps können hier teilweise horrende Beträge zusammenkommen. Leider geht aus der App-Info im Play Store meist nicht eindeutig hervor, welches Modell Sie erwartet. Hier hilft nur ein Blick in die Bewertungen anderer Nutzer oder das Ausprobieren. Im Zweifel ist so eine App ja auch schnell wieder gelöscht.

In-App-Käufe können ordentlich ins Geld gehen Es werden Ihnen zudem weitere Apps empfohlen, die andere Nutzer, die die betreffende App heruntergeladen haben, ebenfalls installiert haben. Tippen Sie bei Interesse einfach darauf, um zu der Infoseite dieser App zu gelangen. Mit "Weitershoppen" kehren Sie zum Google Play Store zurück. Möchten Sie Ihren Einkauf beenden, tippen Sie so lange auf den Zurück-Pfeil, bis Sie wieder in Ihrem Home-Bildschirm angekommen sind. Die heruntergeladene App finden Sie zunächst, wie üblich alphabetisch eingeordnet, in der App-Übersicht. Sie können sie durch Antippen und Festhalten auf den Home-Bildschirm verschieben.

## Es muss nicht immer Google sein

Der Play Store besteht nicht nur aus Google-Apps. Auch wenn es bequem ist, einfach die vom allgegenwärtigen Android-Konzern vorinstallierten Apps zu benutzen – fast immer gibt es eine brauchbare Alternative. Ersetzen Sie den Online-Speicher einfach durch Dropbox, OneDrive oder Evernote. Statt Gmail bietet sich das kostenlose MailDroid an, mit Here Maps, das es ebenfalls gratis im Play Store gibt, finden Sie auch ohne Google Maps Ihren Weg und kommen dank "aCalendar+" (3,99 Euro) pünktlich zu Ihren Terminen. Und schließlich gibt es Browser-Alternativen wie Firefox & Co. längst auch für Android. Bitte nicht falsch verstehen: Man muss Google nicht unbedingt ganz vom Smartphone verbannen – was übrigens über "Einstellungen", "Konten" und "Konto entfernen" durchaus möglich ist. Doch sollte man auch in der digitalen Welt auf Vielfalt achten, und wenn man schon mit seinen eigenen Daten bezahlt, dann sollte man das bewusst tun und dem Konzern nicht alles auf dem Silbertablett präsentieren.

## **Besondere Apps: Widgets**

Widgets sind eine besondere Form von App, die automatisch aktualisierte Informationen bereitstellt. Typisch sind Wetter- oder Kalender-Widgets. Sie werden auf dem Hauptbildschirm installiert, damit Sie sie immer

Für viele Google-Apps gibt es Alternativen im Blick haben. Manche "normalen" Apps bringen optionale Widgets mit.

**Variante 1.** Auf Ihrem Android-Gerät verfügbare Widgets finden Sie in einem eigenen Register in der App-Übersicht. Wechseln Sie dorthin und tippen Sie oben auf den Reiter "Widgets". Falls Sie in Ihrer App-Übersicht momentan noch keine Widgets finden, besitzt offensichtlich keine Ihrer Apps eine entsprechende Funktion. Von vielen Widgets gibt es mehrere Versionen in unterschiedlichen Designs und Größen, zwischen denen Sie frei wählen können.

**Variante 2.** Gibt es auf Ihrem Android keine Gesamtübersicht, tippen Sie auf eine freie Stelle auf dem Hauptbildschirm und halten den Finger länger auf dem Display. Es erscheint nun eine Bearbeitungsansicht. Tippen Sie am unteren Bildschirmrand auf "Widgets". Nun sollten Ihnen alle derzeit

verfügbaren Widgets angezeigt werden. Ziehen Sie das gewünschte Widget nach oben auf den Hauptbildschirm und lassen Sie es los. Nach der Installation müssen Sie zumeist noch einige Anpassungen wie etwa eine Standortbestimmung bei Wetter-Widgets oder eine Anpassung der Zeitzone bei Uhr-Widgets vornehmen.

Ein häufiger Fehler bei der Installation von Widgets ist es, statt des eigentlichen Widgets das Icon der heruntergeladenen App auf dem Start-Bildschirm zu platzieren. Das funktioniert nicht. Stattdessen müssen Sie das Widget im Widget-Register auswählen und dann auf dem Start-Bildschirm ablegen.

Widgets deinstallieren. Wenn Sie ein Widget deinstallieren wollen, gehen Sie vor wie bei der Deinstallation einer App: Tippen Sie auf das

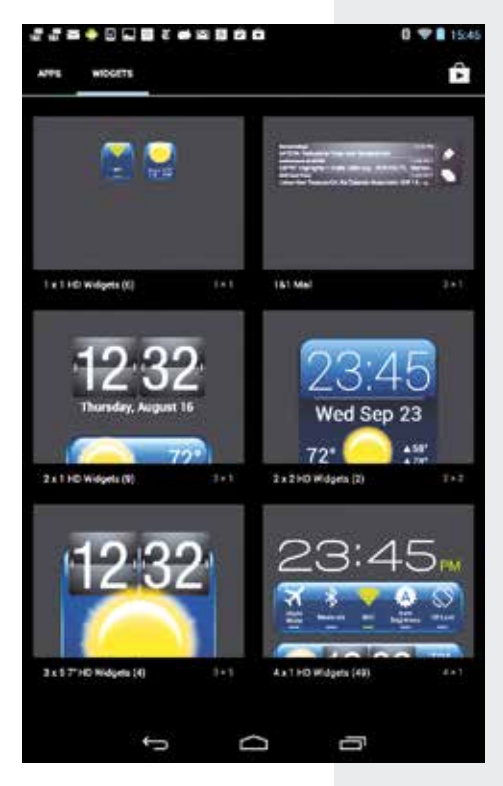

Widget und halten Sie es fest, bis am oberen Bildrand "Deinstallieren" erscheint. Ziehen Sie das Widget darauf und lassen Sie es los.

Widget-Sammlungen. Sie können Widgets auch in Form von Widget-Sammlungen aus dem Play Store herunterladen. Eine beliebte, sehr

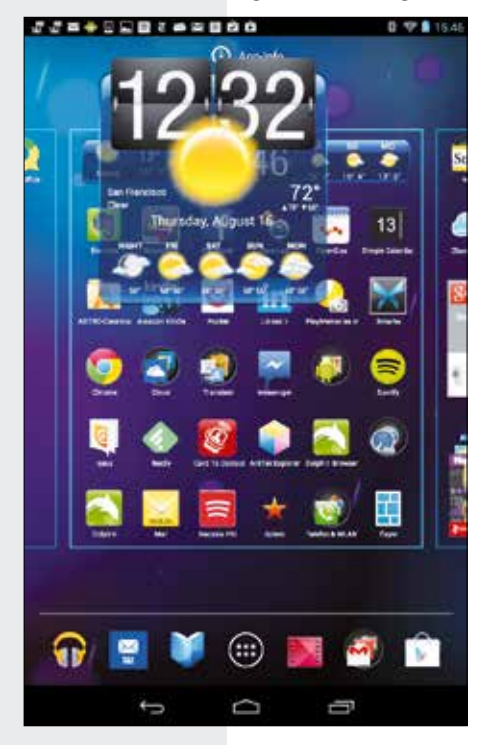

vielseitige Kollektion ist **HD Widget**s (Anbieter: cloud.tv) zum Preis von rund einem Euro. Sie können damit Ihr Android individuell mit Widgets und Designvorlagen, sogenannten Themes, gestalten. Beachten Sie aber, dass einzelne, später heruntergeladene Widgets und Themes erneut kostenpflichtig sein können. Doch keine Sorge: Sie werden vorher über solche möglicherweise anfallenden Zusatzkosten informiert.

Rufen Sie die "HD Widgets" im Widget-Register auf. Blättern Sie in horizontaler Richtung vor und zurück, um sich weitere Designs anzuschauen. Die Angaben unterhalb der Vorschau besagen, wie viel Platz das fertige Widget auf dem Startbildschirm einnehmen wird. "2 x 1" bedeutet etwa, dass das Widget so groß ist wie zwei nebeneinander platzierte App-Icons. Sie können die Größe später noch anpassen. Wählen Sie ein Widget aus, z.B. jenes unten links, das neben dem aktuellen Wetter auch die Uhrzeit anzeigt. Tippen Sie auf das Widget, halten Sie es fest und ziehen Sie es wie eine App

auf den Startbildschirm. Das funktioniert allerdings nur, wenn dort genügend Platz vorhanden ist, sonst wird der Vorgang abgebrochen.

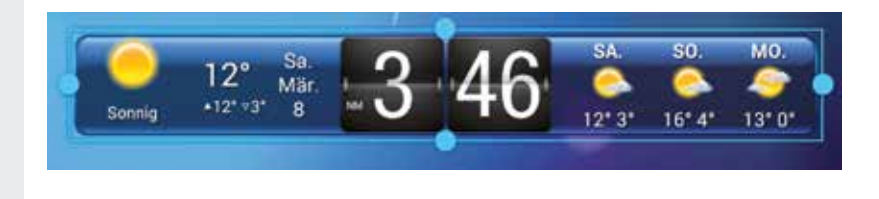

Nun können Sie das Design des Widgets weiter anpassen. Man nennt das, abgeleitet vom englischen "skin" (Haut, Oberfläche), auch "skinnen". Sie können zudem einzelne Parameter verändern, wie beispielsweise einen Ort hinzufügen. Auf diese Weise können Sie in der Folge z.B. schnell herausfinden, wie spät es gerade in Los Angeles ist oder ob in Neusiedl am See die Sonne scheint.

Tippen Sie oben rechts auf die Menüschaltfläche und dann auf "Einstellungen", um weitere Optionen anzuzeigen. So können Sie festlegen, dass sich die aktive Anzeige immer automatisch nach Ihrem derzeitigen Standpunkt richtet. Sind Sie fertig mit dem Skinnen Ihres Widgets, tippen Sie oben rechts auf "Speichern". Kehren Sie nun zum Startbildschirm zurück. Wenn Sie möchten, können Sie jederzeit auch die Größe Ihres Widgets ändern. Tippen Sie dazu auf das Widget und halten Sie es gedrückt, bis ein Punkteraster erscheint. Ziehen Sie dann das Symbol an den Punkten auseinander, um es zu vergrößern, oder schieben Sie es zusammen, um es kleiner zu machen.

## Standard-Apps und Floating-Apps

Wenn Sie eine App aus einer anderen App heraus starten, werden Sie gefragt, ob das nur diesmal oder immer so gehandhabt werden soll. Mit "immer" legen Sie die App als Standard fest. Sollten Sie es sich später anders überlegen, gehen Sie über "Einstellungen" unter "Gerät" bzw. "Telefon" zu "Apps". Tippen Sie auf die fragliche App, dann in der "App-Info" auf "Standardmäßig öffnen" und "Standard entfernen".

Unter Floating-Apps fasst man solche zusammen, die permanent im Vordergrund bleiben sollen, oder die ein Icon bzw. einen Funktionsbutton über andere Apps einblenden sollen. Das ist sinnvoll, wenn diese App im laufenden Betrieb – also auch dann, wenn man gerade eine andere App geöffnet hat – über bestimmte Ereignisse informieren soll. Diese Benachrichtigungen kann

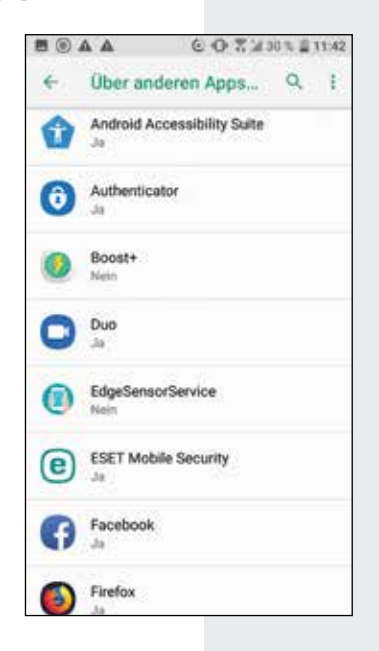

man schließen, indem man sie mit dem Finger nach unten auf das dann erscheinende X zieht.

Möchten Sie Floating-Apps deaktivieren, führt der Weg über die "Einstellungen". Dort gehen Sie in der Kategorie "Gerät" bzw. "Telefon" zu "Apps" und tippen dann rechts auf das kleine Zahnrad bzw. die drei Punkte. Im Menü "Apps konfigurieren" tippen Sie unter "Erweitert" auf "Über anderen Apps einblenden" (bzw. Zwischenschritt: "Zugriff auf spezielle Apps"). Danach erscheint eine Liste mit allen Apps, denen Sie diese Berechtigung erteilt haben. Sie können dies nun App für App ändern, indem Sie auf den jeweiligen Eintrag tippen und dann den Schieberegler neben "Einblenden über anderen Apps zulassen" deaktivieren. Alternativ tippt man oben rechts auf die drei vertikalen Punkte (Menü-Symbol) und wählt "App-Einstellungen zurücksetzen". Bei einigen Geräten, z.B. bei Modellen von Samsung, findet sich das betreffende Menü unter "Systemeinstellungen", "Anwendungen", "Anwendungsmanager" und "Mehr". Dann wählen Sie den Eintrag "Apps, die am Anfang angezeigt werden können". (Mehr zum Thema App-Berechtigungen siehe ▶ Seite 111).

## Apps auf die SD-Karte verschieben

In der Regel werden Apps im internen (also fest eingebauten) Speicher Ihres Android-Gerätes abgelegt. Je nach Speichergröße ist dieser irgendwann voll, insbesondere wenn sich die Apps den verfügbaren Platz mit Mediendateien wie Fotos oder Musik teilen.

Falls Ihr Gerät über einen Speicherkarteneinschub verfügt, können Sie den zur Verfügung stehenden Speicherplatz mittels einer SD-Speicherkarte für wenig Geld erweitern. Sie können Inhalte und Apps auf diese Speicherkarte transferieren. Tippen Sie in der App-Info auf die Schaltfläche "Auf SD-Karte verschieben", um den belegten internen Speicherplatz freizugeben. Allerdings lassen sich nicht alle Apps verschieben. Manche funktionieren nur dann, wenn sie im internen Speicher abgelegt sind.

Das Arbeiten mit einer SD-Karte ist eine praktische Sache und zeichnet Android-Gerät vor iOS-Geräten aus. Wurde bei früheren Android-Ver-

Durch das Verschieben von Apps können Sie Speicherplatz freigeben sionen das Verschieben ganz unterbunden, wurde diese praktische Funktion in neueren Versionen merklich vereinfacht. Aber ebenso wie nicht alle Android-Geräte einen SD-Karten-Slot besitzen, unterstützen nicht alle Geräte das Verschieben von Apps auf die SD-Karte. Die Speicherkarte dient in diesem Falle dem Speichern von Fotos und Mediendateien. Ein Beispiel sind Smartphones von LG, bei denen das Verschieben lange Zeit ein Problem war. Und schließlich ist es von den Entwicklern der App selbst abhängig, ob alle Funktionen nach dem Verschieben noch problemlos zur Verfügung stehen. Aus den genannten Gründen kann es hier nur einen Rat geben: Probieren Sie es aus und ärgern Sie sich nicht, falls es nicht ganz so funktioniert, wie Sie es sich vorstellen.

## Umzugshilfe

Wie beschrieben, ist es mitunter nicht ganz einfach, Apps oder andere Speicherinhalte vom internen Speicher auf die SD-Speicherkarte umzuziehen. Als hilfreich erweisen sich hierbei mitunter spezielle Apps wie **App2SD** (Sam Lu, gratis, mit Werbung, werbefreie Pro-Version: 3,39 Euro, deutsch). Der App-Manager bietet sich auch für das restlose Löschen von Anwendungen an. Hinter der übersichtlichen, auch für Laien schnell durchschaubaren Nutzeroberfläche verbergen sich viele weitere nützliche Funktionen wie etwa die Möglichkeit, Apps "einzufrieren", um Rechenleistung und Speicherressourcen freizugeben. Zudem lässt sich mit dieser App schnell eruieren, welche der installierten Apps den meisten Platz in Anspruch nimmt, um daraufhin zu entscheiden, ob man diese Speicherfresser wirklich braucht.

## Dateimanager

Zu den großen Vorteilen von Android gehört es, dass man freien Zugriff auf alle Medien hat. Der Nachteil ist, dass man sich bei vielen Geräten selbst um einen brauchbaren Dateimanager kümmern muss. Hier gibt es eine riesige Auswahl, und nicht jede App läuft auf jedem Gerät. Ganz ähnlich dem Windows-Explorer ordnet der **X-plore File Manager** 

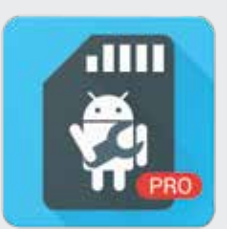

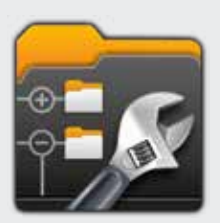

(Anbieter: Lonely Cat Games) alle Inhalte des internen Speichers und der Speicherkarte in einem übersichtlichen Zwei-Fenster-System an, die Verzeichnisse werden in Form eines Baumdiagramms dargestellt. Praktisch: Eine "Disk Map" zeigt an, welche Inhalte und Funktionen wie viel Platz belegen, der "App Manager" vereinfacht die Verwaltung installierter Programme. Doch X-plore kann noch viel mehr und erweist sich bald als Schweizer Taschenmesser unter den Dateimanagern. So kann man Musik und Videos direkt in der App wiedergeben, Fotos aus diversen Quellen anschauen und sogar PDFs öffnen. Hinzu kommen die Cloud-Unterstützung zur Anbindung von Web-Speichern, ein FTP-Viewer, ein ZIP-Programm zum Komprimieren und Entpacken von Dateien und vieles mehr.

## Apps mit APKs installieren

In den offiziellen Stores für Android-Apps stößt man mitunter an Grenzen. Ein Beispiel sind Amazons Kindle-Fire-Tablets, auf denen Android als Betriebssystem installiert ist. Während die meisten Android-Geräte als Quelle für Inhalte den Play Store von Google verwenden, unterhält Amazon eine eigene Verkaufsplattform. Dort aber finden sich viele Apps aus dem Play Store nicht, etwa der Chrome-Browser oder Google Drive. Das kann im Einzelfall ziemlich ärgerlich sein, z.B. wenn man Dokumente über Googles Cloud-Speicher und nicht über den von Amazon abrufen will. In diesem Fall muss man sich mit sogenannten APKs behelfen. Hinter der Abkürzung steckt der englische Begriff "Android Package File", deutsch "Android-Paket-Datei". Ein solches Paket enthält mehrere Dateien – man spricht deshalb auch von einem "Archiv" – die vom Entwickler der App erstellt wurden. Neben der App selbst gehört dazu alles, was Android benötigt, um sie installieren zu können. Die Entwickler stellen APKs meist auf ihren Webseiten zum Herunterladen bereit. Im Netz finden sich zudem Listen "freier Apps", etwa unter https://de. wikipedia.org/wiki/Liste\_von\_freien\_Android-Apps.

Vor der Installation muss man dafür auf dem Gerät die nötigen Voraussetzungen schaffen. Dazu geht man in die Einstellungen und sucht dort nach den Sicherheitsoptionen. Diese können je nach Modell und Android-Version etwas anders heißen oder in anderen Bereichen versteckt sein. Beim Kindle Fire führt der Weg über "Persönlich", "Sicherheit und Datenschutz", "Erweitert". Dort aktiviert man die Option "Apps unbekannter Herkunft". Danach geht man mit dem mobilen Browser zur der Anbieterseite und lädt das APK herunter oder überträgt es via USB-Kabel auf das Gerät. Ein Dateimanager wie X-plore File Manager (► Seite 109) ist gegebenenfalls hilfreich, um das APK auf dem Mobilgerät wiederzufinden. Dann tippt man das APK an, um es zu öffnen, und bestätigt mit "Installieren". Anschließend sollte man die Sicherheitseinstellungen wieder auf den Standard zurücksetzen. Ganz wichtig: Die Quelle des APK sollte vertrauenswürdig sein! Im Zweifel verzichtet man lieber auf eine App als zu riskieren, sich einen Schädling einzufangen.

## App-Berechtigungen

Manche Smartphone-Apps verlangen scheinbar grenzenlosen Datenzugriff, selbst wenn er für ihre Nutzung gar nicht notwendig ist. Kamera, Kontakte, Mikrofon, Speicher, Standort, Telefon, SMS und Kalender stehen beispielsweise im Fokus zweier weit verbreiteter Anwendungen, nämlich Facebook und WhatsApp, die ohnehin als Datensammler verschrien sind. Aber damit sind sie nicht alleine.

Mit den aktuellen Betriebssystemsversionen ab Android 6.0 können Sie dem umfassenden Sammeln von Nutzerdaten zumindest teilweise gegensteuern. Die dortigen App-Einstellungen ermöglichen nämlich die Kontrolle und Beschränkung der Zugriffsberechtigungen.

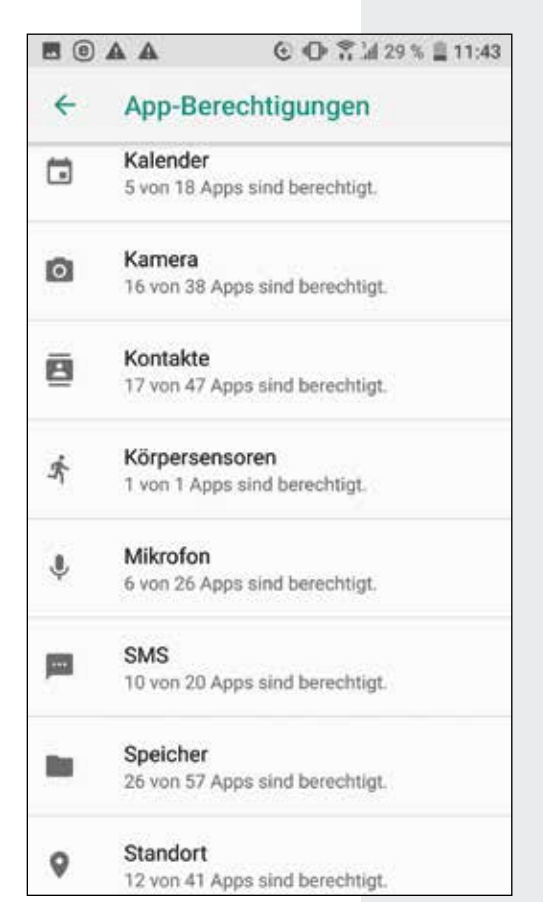

| 3G             | ► UMTS                                                                                                    |
|----------------|----------------------------------------------------------------------------------------------------|
| 4G             | ► LTE                                                                                                    |
| 5G             | Die Datenübertragungsrate des neusten Mobilfunkstandards liegt zwischen<br>5.000 MBit/s und 10 Gbit/s, die Netzzuverlässigkeit bei fast 100 Prozent.<br>Die Steigerung wird sich aber erst nach und nach vollziehen. Ein großer<br>Vorteil ist die hohe Netzabdeckung. Es stehen, unabhängig vom Standort,<br>überall mindestens 50 Mbit/s zur Verfügung. Die Latenzen (Verzögerungen)<br>sinken auf unter 5 Millisekunden, absehbar sogar unter 1 Millisekunde.<br>Pro km <sup>2</sup> sind in 5G-Mobilfunkzellen 1000 Mal mehr Endgeräte erreichbar<br>als heute. Ein einzelnes Gerät kann zudem gleichzeitig mit mehreren<br>Netzen verbunden sein. In schnell fahrenden Zügen und Autos wird eine störungs-<br>freie Datenverbindung über mobile Geräte möglich. Im professionellen Bereich<br>werden mit 5G Kommunikationsnetze in Fahrzeugflotten realisiert, was etwa<br>für selbstfahrende Autos von Bedeutung ist. Ausfallsichere Netzwerke<br>("Ultra Reliable Networks") können beim Katastrophenschutz und im<br>Gesundheitswesen eingesetzt werden. Endgültige Marktreife soll<br>5G ab 2020 erlangen, 5G-fähige Handys werden bereits 2019 erhältlich sein. |
| Арр            | Abkürzung für "Application" (= Anwendung). Apps sind kleine Programme<br>zum Herunterladen, die den Funktionsumfang eines Mobiltelefons oder Tablets<br>erweitern – beispielsweise um einen Wetterdienst, Navigationssoftware oder<br>eine Datei-Verwaltung. Auch News-Angebote oder Spiele werden in Form von<br>Apps angeboten. Es gibt zwar eine Handvoll teure Apps, die meisten kosten<br>aber nicht mehr als ein paar Cent oder sind sogar kostenlos.                                                                                                    |
| Betriebssystem | (engl.: operating system, kurz OS). Sorgt dafür, dass Anwendungen auf einem<br>bestimmten Gerät überhaupt laufen können. Deswegen setzen Programme wie etwa<br>eine Bildbearbeitungs- oder Bürosoftware immer auch ein bestimmtes Betriebssystem<br>voraus. Windows-Programme laufen beispielsweise nicht auf einem Apple-Rechner.<br>Die meisten Anwender kennen den Begriff aus der PC-Welt. Doch auch moderne<br>► Smartphones und ► Tablets funktionieren nicht ohne weiteres Betriebssystem.                                                                                                    |
| Bluetooth      | Drahtloser Übertragungsstandard zur Verbindung von Geräten über eine kurze<br>Distanz. Bluetooth-fähige Geräte können miteinander kommunizieren, wenn sie<br>sich zuvor gegenseitig identifiziert haben. Unter Android schaltet man dazu in den<br>"Einstellungen" und "Drahtlos & Netzwerke" die Bluetooth-Funktion ein. Das<br>andere Gerät (bei dem Bluetooth ebenfalls aktiviert sein muss) wird nach einer<br>kurzen Wartezeit angezeigt. Tippt man auf den entsprechenden Eintrag, werden die<br>Geräte miteinander verbunden und erkennen sich auch später wieder. Man nennt<br>diesen Vorgang auch "Pairing" (deutsch: "Paarung"). Auf diese Weise kann man<br>z.B. Musik von einem Android-Gerät auf ein kabelloses Lautsprechersystem<br>(Bluetooth-Box) senden. Die aktivierte Bluetooth-Funktionalität wird in<br>der Aktivitätsleiste durch ein Bluetooth-Symbol angezeigt.                                                                                                    |
| Flugmodus      | In Flugzeugen ist der Gebrauch von Geräten mit Mobilfunkverbindung in der<br>Regel verboten. Will man sein Gerät dennoch verwenden, muss der Flugmodus<br>aktiviert werden. Das ist über "Einstellungen", "Drahtlos & Netzwerke",                                                                                                    |

205

"Mehr" möglich, indem man durch Antippen einen Haken hinter "Flugmodus" setzt. Der aktivierte Flugmodus wird in der Aktivitätsleiste durch ein Flugzeug-Symbol angezeigt. Oft ist auch direkt von der Startseite aus ein Schnellzugriff auf diese Einstellung möglich.

- HDMI Abkürzung für "High Definition Multimedia Interface". Dies ist eine digitale Schnittstelle für hochauflösende Bildinformationen. "Multimedial" ist sie deshalb, weil über einen HDMI-Anschluss parallel auch digitale Audiosignale übertragen werden können. Für die Verbindung zwischen einem HDTV-fähigen Gerät und einem Bildschirm genügt deshalb ein einziges Kabel. Moderne Flachbildschirme bieten meist gleich zwei oder drei HDMI-Anschlüsse.
   ► Tablets mit HDMI-Anschluss können per Kabel direkt an solchen Monitore oder Projektoren angeschlossen werden, beispielsweise um Fotos oder Spielfilme vom Tablet auf den größeren Bildschirm zu übertragen.
- HSPA ► UMTS
- LTE "Long Term Evolution" (übersetzt etwa "langfristige Entwicklung") heißt der Nachfolger des Übertragungstandards ► UMTS (3G). Bis zu 300 Megabit pro Sekunde können dabei – theoretisch – erreicht werden (etwa das Sieben- bis Achtfache von UMTS). Dank solcher Geschwindigkeiten ist es künftig unter anderem möglich, mit dem Handy kostengünstig über das Internet zu telefonieren, ohne lästige Ladezeiten an Online-Spielen teilzunehmen oder blitzschnell Videos herunterzuladen. Man spricht auch vom Mobilfunkstandard der vierten Generation, kurz 4G.
- Multitasking Die Fähigkeit eines ► Betriebssystems, mehrere Aufgaben gleichzeitig auszuführen. So können unter Android mehrere Apps gleichzeitig geöffnet sein – beispielsweise das E-Mail-Programm, während man gleichzeitig im Internet surft, Musik hört oder ein E-Book liest.
  - NFC "Near Field Communication" (deutsch etwa "Nahfeldkommunikation"). Mit NFC ausgestattete Geräte können in einem der ► Bluetooth-Technik ähnlichen Vorgang miteinander "gepaart" werden und können danach kabellos miteinander kommunizieren. Auf diese Weise können unter anderem Daten zwischen Mobiltelefonen ausgetauscht werden. NFC-Geräte können aber auch zum bargeldlosen Bezahlen, Online-Banking oder als Autoschlüssel verwendet werden. NFC kann unter Android über "Einstellungen" und "Drahtlos & Netzwerke" aktiviert werden, wenn das Gerät diese Funktion unterstützt.
  - OTG Als Standard für USB-Anschlüsse hat sich bei mobilen Geräten Micro-USB durchgesetzt. Für gewöhnliche PC-Tastaturen und andere Peripheriegeräte wie externe Festplatten oder Digitalkameras heißt das in der Regel: Der Anschluss an ► Smartphone oder ► Tablet ist nicht möglich. Aber es geht doch, und zwar mit einem USB-Micro-USB-Adapter, den man im Fach- oder Online-Handel für etwa drei Euro bekommt. Ein Gerät übernimmt dabei die Hauptrolle, das andere die des Peripheriegeräts. Voraussetzung: Das Handy oder Tablet muss über den Standard OTG (kurz für "On-the-Go") verfügen. Ebenso ermöglichen OTG-Kabel übrigens die Verbindung von Digitalkameras und Druckern oder den Austausch von Musikdateien zwischen zwei MP3-Playern

| Phablet    | Diese Mischung aus ► Smartphone und ► Tablet-PC zeichnet sich durch einen<br>überdurchschnittliche großen Bildschirm aus. Typisch sind 5,5 bis maximal 7 Zoll<br>(ca. 13 bis 18 cm). Gelegentlich findet sich für diesen Gerätetyp auch die Bezeichnung<br>"Smartlet". Beispiele dafür sind das Xperia Z Ultra von Sony oder das Vu 3 von LG.                                                                                                    |
|------------|----------------------------------------------------------------------------------------------------|
| Plug-in    | (sprich: "plagg inn"). Die Erweiterung einer Software, um dieser weitere<br>Funktionen hinzuzufügen.                                                                                                    |
| SD-Karte   | Die "Secure Digital Memory Card" heißt auf Deutsch "sichere digitale Speicher-<br>karte". Sie ist ein Speichermedium für Daten aller Art. Auf ► Smartphones<br>speichert man üblicherweise Fotos und Musikdateien auf die SD-Karte, es<br>lassen sich aber auch Anwendungen darauf installieren. Es gibt allerdings<br>auch Anwendungen, die sich nur im internen Speicher – also im fest in das Gerät<br>eingebauten Speicherplatz – installieren lassen. Man unterscheidet zwischen<br>SD-Karten und Mini-SD-Karten. Die Micro-SD-Karte ist mit ihren 11 x 15 x 1 mm<br>die kleinste Variante. Sie werden besonders häufig in Mobiltelefone eingebaut.                                                                                                    |
| SIM-Karte  | <ul> <li>Ihren Namen hat diese praktische Erfindung vom englischen "Subscriber Identity<br/>Module", auf Deutsch: "Teilnehmeridentitätsmodul". Das heißt nicht mehr und<br/>nicht weniger, als dass die SIM-Karte – technisch ein kleiner Prozessor mit</li> <li>Speicher – Ihrem ► Smartphone mitteilt, wer Sie sind und welche Art von Vertrag<br/>Sie mit Ihrem Netzbetreiber abgeschlossen haben. Damit keine Unbefugten Ihr<br/>Mobilfunkgerät benutzen können, ist die SIM-Karte mit einer Geheimnummer<br/>geschützt (PIN-Code). Die SIM-Karte kann unabhängig vom Gerät verwendet<br/>werden. Es gibt allerdings mittlerweile unterschiedliche Größen, die auch zum<br/>Gerät passen müssen. Die häufigsten sind Mini-SIM-Karten (oft auch schlicht als<br/>SIM-Karte bezeichnet) und die etwas kleineren Micro-SIM-Karten, seltener trifft<br/>man auf die Nano-SIM-Karte. In Dual-SIM-Geräte lassen sich zwei SIM-Karten<br/>nebeneinander einsetzen. Das ist praktisch, wenn man beispielsweise einen<br/>beruflichen und einen privaten Anschluss mit ein und demselben Gerät nutzen will.</li> </ul> |
| Smartphone | Ein Mobiltelefon, das über eine besonders leistungsfähige Hardware verfügt<br>und deshalb weit mehr ist als ein Telefon. Aktuelle Smartphones sind in der Regel<br>internetfähig, empfangen E-Mails und können durch ► Apps erweitert werden.                                                                                                    |
| Softkey    | Im Gegensatz zu "echten", das heißt hardwareseitig verbauten Tasten,<br>handelt es sich um virtuelle, das heißt nur auf dem Display angezeigte oder<br>nahtlos ins Gehäuse integrierte Tasten. Entsprechend können den Softkeys<br>unterschiedliche Funktionen zugeordnet sein. Viele Softkeys sind kontextabhängig<br>und haben je nach geöffneter App abweichende Bedeutung.                                                                                                    |
| Tablet-PC  | Der Begriff leitete sich vom englischen Wort für "Schreibtafel", "Notizblock"<br>ab. Es handelt sich typischerweise um kompakte, mobile Computer ohne<br>Tastatur. Die Eingaben erfolgen über einen berührungsempfindlichen Monitor<br>("Touchscreen"). Einer der wesentlichen Vorzüge ist die einfache Bedienung.<br>Auf Laufwerke, wie etwa DVD-Brenner, muss man dafür weitgehend verzichten.<br>Peripherie-Geräte können aber über diverse Schnittstellen mit<br>oder ohne Kabel angeschlossen werden.                                                                                                    |
|            |                                                                                                    |

| Tag     | (sprich "täg"). Ein digitales Etikett, mit dem man einzelne Dateien oder<br>ganze Ordner versehen kann, um sie später leichter wiederzufinden.<br>Dateien und Ordner können mit beliebig vielen Tags versehen werden.                                                                                                    |
|---------|----------------------------------------------------------------------------------------------------|
| UMTS    | ", Universal Mobile Telecommunications System" ist der Mobilfunkstandard der<br>dritten Generation, kurz auch als 3G bezeichnet. Durch die Weiterentwicklung<br>HSPA ("High Speed Packet Access") sind Datenübertragungsraten bis zu<br>42 Mbit/s möglich. Die Nachfolgetechnologie von UMTS ist ► LTE.                                                                                                    |
| Widgets | Im Gegensatz zu ► Apps, bei denen man eine Anwendung über ein<br>Bildschirmsymbol – auch Icon genannt – öffnet, sind Widgets kleine, auf dem<br>Hauptbildschirm abgelegte Infofenster, die den Nutzer beispielsweise über die<br>aktuelle Wetterlage oder kürzlich eingegangene Nachrichten informieren. In der<br>Regel sind sie mit einer App verknüpft, die man aber dank Widget nicht<br>eigens aufrufen muss, um an grundlegende Informationen zu kommen. |

3D-Touch 44, 64 3G 20, 30, 36, 86 4G 20, 30, 36, 86 5G 30, 86

#### Α

Abo beenden 102 Add-ons 122 Adobe Reader 154 Akku 17f, 24, 56, 179 – laden 34 Aktivitätsleiste 44, 54, 58 Alexa 16 Amazon 16, 40, 66, 110, 117, 183 Amazon Prime Video 169 AMOLED-Display 17 Android-Version anzeigen 13 Anonymität 112, 121 Anrufeinstellungen 79, 82 Anrufer blockieren 82 Anwendungs-Dock 48, 54, 72 Anwendungen, aktuelle 51 **APK 110 APN 36** App-Berechtigungen 46, 75, 111 App-Info 60ff, 76, 99, 107, 108 Apple 10, 14ff, 21, 66, 77, 89, 183 Apple Watch 23 App-Menübutton 63 Apps anordnen 59 - deinstallieren 60ff, 99, 100, 179, 190 – gruppieren 62 – kaufen 98ff - verschieben 60f, 104, 108 App-Übersicht 59, 63, 98f, 104f, 129 Arbeitsspeicher 17f, 137 Assistenten, digitale 13ff Auflösung 17 Autofill 37, 122

#### В

Backup 116, 118, 142, 160, 162, 175ff Backup-Apps 178f Benutzerkonto ► Nutzerkonto Berechtigungen 46, 75, 111 Bildbearbeitung 19, 103, 163f, 168, 191 Bildschirmsperre 48f, 53, 68, 185 Bixby 15, 24, 50 Bluetooth 20, 38, 46, 55ff, 138 Browser 68ff, 89ff, 94f, 120ff, 144, 152 Browserdaten löschen 89

#### С

Chrome 89ff, 120ff, 152 Cloud Print 152f Cortana 14 CPU 17f

#### D

Dateimanager 190f Daten, mobile 36, 55f, 76, 78ff, 133, 139, 160 Datenroaming 79f, 81 Datenschutz 113, 117ff, 135, 148, 163, 192 Datenschutzgrundverordnung 113 Datenverbrauch 30f, 79f, 133 Datenvolumen 29ff, 133 Discover 59 Display-Sperre 48f, 53, 68, 185 DoubleClick 116 Drive 66 Dropbox 146f Drucken 151ff **DSGVO 113** Dual-SIM 18, 21, 34 Duo 75f

#### Ε

Eingabetasten 50 E-Mail-Client 58, 92ff E-Mail-Dienste 93f EMUI 81 eSIM 32 EU-Roaming 81f

#### F

Facebook 99f, 111, 117, 122, 134, 167 Fenster, privates 121 Fernsehen 171 Fingerabdruck 49, 103 Firefox 92, 104, 121f Floating-Apps 107f Fotos 109, 116, 146, 148, 159ff Funktionsleiste 39, 44, 50ff, 72, 74

#### G

Gastkonto 67f Gboard 36f Geräte-Manager 192 Gerätespeicher 18 Geräteversicherung 193ff Gesichtserkennung 19, 21, 49 GHz 17f Gigahertz 17f Gmail 39ff, 66, 73, 75, 92ff, 143 Google Assistant 14ff, 51 Google Cloud Print 152f Google Dashboard 41, 116, 119 Google Docs 65, 143ff, 149 Google Drive 41, 64ff, 142ff Google Earth 141 Google Fotos 160f Google Kalender 128ff Google Maps 31, 116, 137ff Google One 65f, 142ff Google Play Store 40, 98ff Google-Feed 45, 54, 59 Google-Konto 67, 69f, 90, 92, 118f, 128f, 152f, 177, 183, 192 GPS 24, 137ff GSM-Code 78f

#### Н

Hauptbildschirm 53f, 91, 99, 104f, 118, HDMI 21f Home-Button ► Home-Taste Homescreen 53 Home-Taste 25, 47, 51ff HSPA 20

#### I

In-App-Käufe 103, 163f Inkognito-Fenster 121 Inkognito-Tab 91 Instagram 122, 168 iPhone 14, 21f, 32, 60

#### Κ

Kalender 128ff Kamera 19, 159, 164

#### 210

Keyboard ► Tastatur Kontakte 20, 72ff, 82, 134f, 178, 193

#### L

Launcher 61, 176 Lesezeichen 90f, 99, 178 LTE 20, 30, 36, 86

#### Μ

Mail-App 55, 92ff Mailboxabschaltung 78f Mail-Client 58, 92ff Mail-Dienste 93ff Messages 77f Messenger 77, 87, 103, 133ff, 183 microSD 18, 21 MMS 31, 36, 77f Mobilfunkvertrag 34, 72, 82

#### Ν

Navigation 112, 137ff Navigationsleiste 50ff, 200 Netflix 170 NFC 20, 46 Notch 21 Nutzerkonto 46f, 67f, 98, 170 NÜV-Information 29

#### 0

Office 147ff Offline-Karten 137ff OneDrive 147f, 150, 161 Online-Speicher 11, 65, 142, 145ff, 153, 163, 176, 178

#### Ρ

Passwörter 37f, 47ff, 87, 90, 97, 116, 123, 128, 180, 181ff Passwort-Manager 182 PDF 110, 150f, 154, 191 Phablet 16, 21 Phishing 135, 180, 185 PIN-Code 32, 34, 103 Play Store ► Google Play Store Positionsbestimmung ► Standortermittlung Privatsphäre 58, 69f, 95, 116f, 119, 122 Prozessor 12, 17f

**Q** QR-Code 154f, 183

#### R

RAM 17f RCS 77 Roaming 78ff, 160 Rufnummernmitnahme 29

#### S

Schnellzugriffsleiste 53ff, 58f Schnittstellen 18, 21 SD-Speicherkarte 18, 108f Sicherheits-Apps 179ff Sicherung ► Backup Signal 136 SIM-Karte 18, 21, 23, 29f, 32, 34f, 46, 67, 193 SIM-only 28 Siri 14ff Smartwatch 20, 23ff SMS 29, 67, 77f, 81, 111, 136, 175, 178, 183 Social Apps 167ff Speicher, interner 18, 189 Sperrbildschirm 44ff, 49f, 58, 67f, 185 Standard-Apps 46, 107f Standortermittlung 25, 68ff, 137f Standortverlauf 68ff Standortzugriff 47, 68ff, 141 Startbildschirm 46, 52f, 59, 91, 106f, 201 Statusleiste 44, 54ff, 58, 80f Streaming-Dienste 57, 102, 169ff Suchmaschinen 122 Systemleistung 17f Systempflege 190

#### T

Tab 90f Tracking 89, 120ff Tarif 28f, 72, 81 Tastatur 36f, 127f Telefonieren 31, 72ff, 133 Termine 41, 104, 128ff TV-Angebote 171

#### U

UI 11, 81 Update 12f, 79f, 102, 118 USB 21f, 30, 35, 56, 185

#### ۷

Versicherung 193ff Videos 15, 19, 31, 46, 52, 68, 110, 160ff Videotelefonie 19, 23, 31, 75ff Virenschutz ► Sicherheits-Apps VPN 86f, 122

#### W

Wear OS 10, 23, 192 Werbung 116f, 120, 133 Wertkarte 28 WhatsApp 31, 87, 103, 133ff, 177, 183 Widgets 48f, 53, 104ff, 177 WiFi 20, 30, 88 Wikipedia 171 Wischgesten 44f, 49 WLAN 20, 25, 30, 36, 38f, 46, 55, 57, 72, 76, 80, 86, 133, 138f, 151f, 163, 170 WLAN auf Reisen 87f WLAN-Apps 88f WLAN, öffentliches 20, 86ff

#### Y

YouTube 31, 68, 164, 168f

#### Ζ

Zurück-Taste 51, 143 Zwei-Faktor-Authentifizierung 135, 183f Zweinutzerkonto 67

## Android für Einsteiger, 3. Auflage

Android ist schon längst mehr als nur eine Alternative zur iPhone-Welt und das am weitesten verbreitete Betriebssystem für Smartphones und Tablets. Auf Millionen Geräten, vom einfachen Budget-Handy bis zum Hightech-Smartphone, ist eine von vielen Android-Versionen vorinstalliert. In Bedienung und Funktionen sind die Geräte einander ähnlich, aber es gibt Unterschiede, die man kennen sollte. Bereits in 3., grundlegend aktualisierter Auflage gibt dieses Buch Orientierung in der Android-Welt – für Einsteiger wie für ambitionierte Nutzer, die noch mehr aus Ihrem Gerät herausholen und es sicherer nutzen wollen. Von der ersten Inbetriebnahme und dem Anlegen eines Google-Kontos über den Abgleich von Kalender und E-Mails, den Kauf und die richtige Verwendung von Apps, die Verwaltung von Medien und die mobile Nutzung des Internets bis hin zu wichtigen Informationen über Virenschutz, Privatsphäre und die Sicherung Ihrer Daten. In leicht nachvollziehbaren Anleitungen lernen Sie alle wesentlichen Funktionen kennen und erwerben das Know-how, um Ihren "Androiden" Ihren persönlichen Wünschen und Bedürfnissen anzupassen.

Verein für Konsumenteninformation, Wien www.vki.at | www.konsument.at

ISBN 978-3-99013-082-7

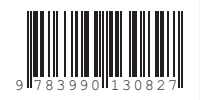

€ 19,90